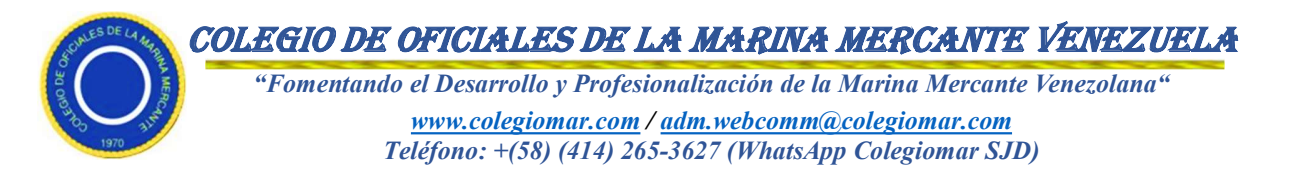

Caracas, 01 de Mayo 2024 Numero ID: COMM-0003

## MEMORÁNDUM INTERNO

| DE:   | COLEGIOMAR                                                         |
|-------|--------------------------------------------------------------------|
| PARA: | TITULARES MARINA MERCANTE (Definidos según Art. 4 Reglamento COMM) |
| REF.  | INSTRUCTIVO PARA REGISTRO Y ACTUALIZACIÓN                          |

Estimados Colegas:

Con mucha frecuencia somos requeridos respecto al Proceso de Inscripción de Titulares de la Marina Mercante en el Colegio de Oficiales. Es oportuno señalar que desde el pasado mes de Septiembre 2023 fue habilitada la Página Oficial del Colegio (<u>www.colegiomar.com</u>) con el propósito de que los interesados en formalizar su inscripción, así como aquellos que, siendo miembros colegiados requieran actualizar sus datos, pudiesen hacerlo de manera sencilla y con las facilidades representadas en el uso del navegador.

En consecuencia, la Junta Directiva estima oportuno, exponer, tan detalladamente como sea posible, el procedimiento a ejecutar, haciendo especial énfasis en la necesidad de suministrar la totalidad de los datos requeridos por el sistema, incluyendo copia digitalizada de los documentos siguientes: (i) Certificado del Título de Marina Mercante y/o Credencial emitida por el INEA (en formato PDF; (ii) Cedula de Identidad (en formato PDF); y (iii) Fotografía del Titular, tamaño Carnet (3 cm x 3 cm) en uniforme N° 2, con fondo azul para titulares de la especialidad navegación y fondo rojo para titulares de la especialidad de máquinas.

A continuación, pasos descriptivos relacionados con el proceso, como indicado en el anexo.

Sin otro particular, quedamos de ustedes,

Atentamente,

Cap/Alt. Jose M Ballaben Bueno Secretaría Ejecutiva Junta Directiva Colegio Oficiales

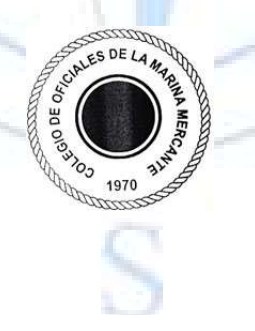

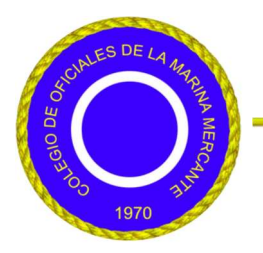

COLEGIO DE OFICIALES DE LA MARINA MERCANTE DE VENEZUELA

*"Fomentando el Desarrollo y Profesionalización de la Marina Mercante de Venezuela"* 

## INSTRUCTIVO PARA REGISTRO Y ACTUALIZACIÓN

1. Ingrese en navegador disponible en el sistema y escriba en el sector de búsqueda la dirección de la Pagina Oficial del Colegio: <a href="http://www.colegiomar.com">www.colegiomar.com</a>

Una vez ingresado a la página, la misma se abrirá en "Inicio" mostrando información general

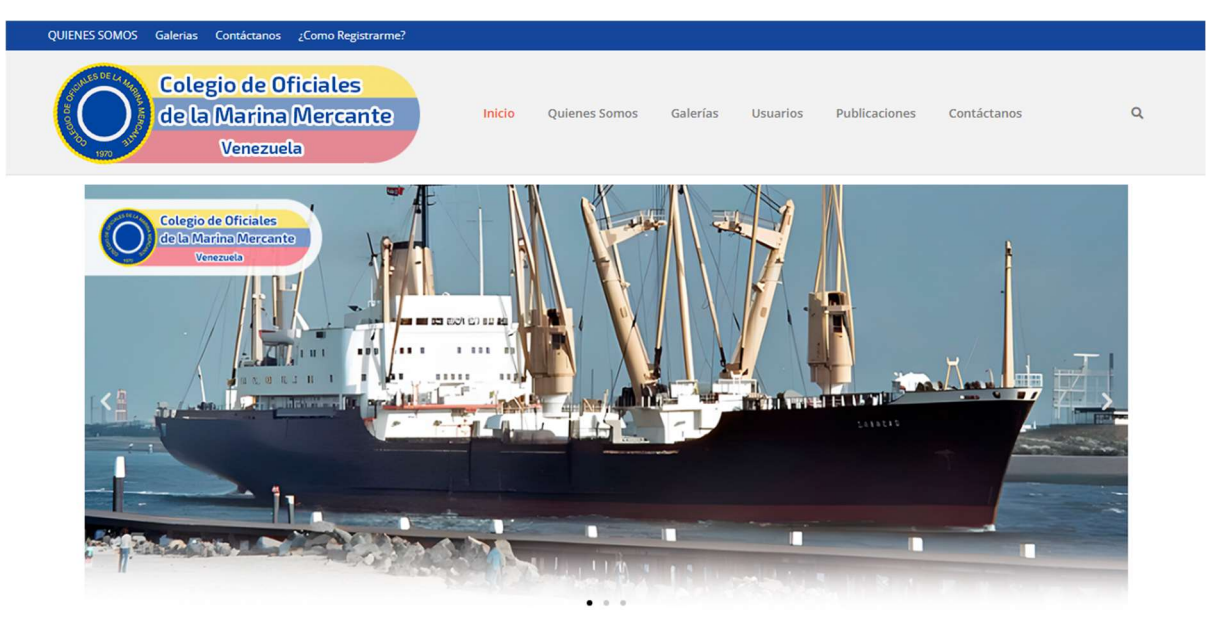

Selecciones "USUARIOS" y aparecerán dos opciones para selección "REGISTRO" y "INGRESAR AL SISTEMA"
Para el caso de ser la primera (1ra) vez que ingresa a la página, selección la opción "REGISTRO" y aparecerá lo siguiente:

| Colegio de Oficiales<br>de la Marina Mercante<br>Venezuela | Inicio Quienes Somos Galerías <mark>Usuarios</mark> Publicaciones Contáctanos C |
|------------------------------------------------------------|---------------------------------------------------------------------------------|
| Usuario *                                                  | Email *                                                                         |
| Crea una Contraseña Nueva *                                | Confirmar Contraseña *                                                          |
|                                                            | Número de Colegiado                                                             |
| NO SOY UN FODOT<br>reCAPTCHA<br>Practites - Condicines     | Enviar                                                                          |

Complete los datos requeridos y esta acción le permitirá registrarse, únicamente como Usuario de la pagina y autoriza su acceso a la misma. Presione "ENVIAR" y el sistema emitirá notificación de "USUARIO REGISTRADO CON ÉXITO" si todo ha sido procesado correctamente, caso contrario proceda con nuevo intento.

3. Una vez registrado vuelva a ingresar nuevamente a la pagina y seleccione la opción "USUARIOS" / "INGRESAR AL SISTEMA", para ello le será requerido, nuevamente, el USUARIO y "CONTRASEÑA" (deben ser los mismos datos de su registro)

Aparecerá lo siguiente:

| QUIENES SOMOS Galerias Contáctanos ¿Cor           | no Registrarme?                                                                                           |                    |             |          |               |             |   |
|---------------------------------------------------|----------------------------------------------------------------------------------------------------|--------------------|-------------|----------|---------------|-------------|---|
| Colegio de Oficia<br>de la Marina Me<br>Venezuela | ales<br>ercante                                                                                           | Inicio Quienes Son | os Galerías | Usuarios | Publicaciones | Contáctanos | ٩ |
| Escritorio del Perfil                             |                                                                                                    |                    |             |          |               |             |   |
| Leditar Perfil                                    | Bienvenido/a                                                                                              |                    |             |          |               |             |   |
| Solicitar carnet                                  |                                                                                                    |                    |             |          |               |             |   |
| Mi carnet                                         |                                                                                                    |                    |             |          |               |             |   |
| Aprobar carnet                                    |                                                                                                    |                    |             |          |               |             |   |
| 📠 Editar Contraseña                               |                                                                                                    |                    |             |          |               |             |   |
| Cerrar Sesión                                     | САРЈМВВ                                                                                                   |                    |             |          |               |             |   |
|                                                   | Puedes editar los <u>detalles de tu perfil</u> en la página de tu cuenta y <u>cambiar tu contraseña</u> . |                    |             |          |               |             |   |
|                                                   |                                                                                                    |                    | Not C       | Sign out |               |             |   |

Urb. Los Samanes, Calle 10, N° 75, Qta. Cocuyo Municipio Baruta, Región Capital – Código Postal 1080. Caracas - Venezuela <u>www.colegiomar.com</u> / <u>adm.webcomm@colegiomar.com</u> Teléfono: +(58) (414) 265-3627 (WhatsApp Colegiomar SJD) Página 1 de 2

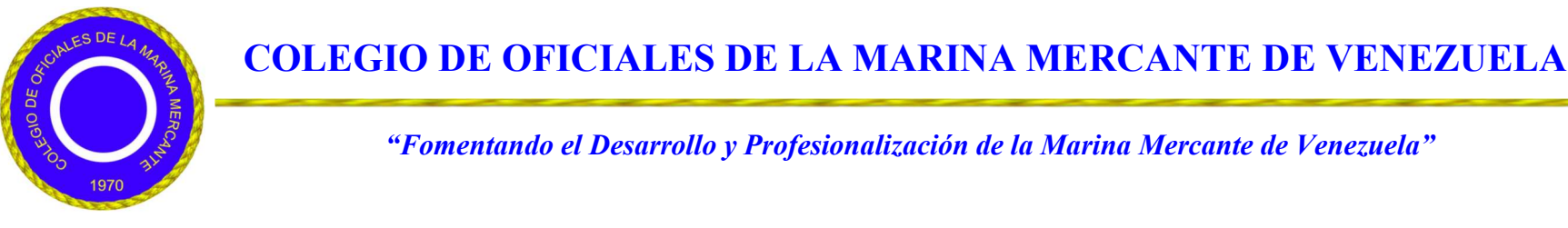

4. Selecciones opción "EDITAR PERFIL" y aparecerá lo siguiente;

| QUENES SOMOS Galerias Consideranos (CO<br>Collegio de Oficio<br>de la Marina M<br>Venezuela | no Registrarme?<br>ales<br>ercante Inicio Quienes Somos Galerías                                                                      | Usuarios Publicaciones Contáctanos Q                         |  |  |  |  |  |
|---------------------------------------------------------------------------------------------|----------------------------------------------------------------------------------------------------|--------------------------------------------------------------|--|--|--|--|--|
| Escritorio del Perfil<br>Editar Perfil<br>Solicitar carnet                                  | Detalle del perfil                                                                                                    |                                                              |  |  |  |  |  |
| Mi carnet<br>Aprobar carnet<br>È Editar Contraseña<br>Cerrar Sesión                         | Tamaño máx.32 GB<br>Subir tu nueva imagen de perfil<br>Take Picture Upload file<br>Puedes combior tu foto de parfi en <u>Grovator</u> |                                                              |  |  |  |  |  |
|                                                                                             | Usuario *                                                                                                    | Email *                                                      |  |  |  |  |  |
|                                                                                             | CAPEJCR                                                                                                    | ejcr157@gmail.com                                            |  |  |  |  |  |
|                                                                                             | Título Marina Mercante (actual):                                                                                                    | Nombres *                                                    |  |  |  |  |  |
|                                                                                             | ഹ                                                                                                    | Apellido *                                                   |  |  |  |  |  |
|                                                                                             | Drop your file here or click here to upload<br>You can upload up to 1 files                                                           | Numero Cédula de Identidad: *                                |  |  |  |  |  |
|                                                                                             | Favor Anexar Copia Digitalizada de la Pagina en la cual<br>aparezca la fotografía del Titular, preferiblemente en                     |                                                              |  |  |  |  |  |
|                                                                                             | formato PDF<br>Cedula de Identidad Favor Anexar Conia Digitalizada                                                                    | Número de Colegiado                                          |  |  |  |  |  |
|                                                                                             | preferiblemente en formato PDF                                                                                                    | 00024                                                        |  |  |  |  |  |
|                                                                                             | ନ                                                                                                    | Título (Actual):                                             |  |  |  |  |  |
|                                                                                             | Drop your file here or click here to upload<br>You can upload up to 1 files                                                           | Nûmero del Título *                                          |  |  |  |  |  |
|                                                                                             | Foto Tipo Carnet con el Uniforme                                                                                                    | Fecha de Emisión:                                            |  |  |  |  |  |
|                                                                                             | CP<br>Drop your file here or click here to upload                                                                                     | Fecha de Graduación como Oficial de la Marina<br>Mercante: * |  |  |  |  |  |
|                                                                                             | You can upload up to 1 files                                                                                                    | Número Teléfono: *                                           |  |  |  |  |  |
|                                                                                             |                                                                                                    | Guardar cambios                                              |  |  |  |  |  |

Proceda a completar todos los datos exigidos e inserta la información documental indicado en la parte izquierda de la página (COPIA DIGITALIZADA TITULO ACTUAL DE MARINA MERCANTE o CREDENCIAL DEL TITULO EMITIDA POR EL INEA), (COPIA DIGITALIZADA CÉDULA IDENTIDAD) Y (FOTO CARNET EN UNIFORME Nº 2) Recomendamos, previamente que disponga previamente en archivo, de los documentos solicitados en el formato PDF los dos primeros y en formato (JPG) la fotografía.

Presione GUARDAR CAMBIOS.

- 5. Una vez que el sistema envié su registro a la Base de Datos del Colegio, recibirá vía correo electrónico la confirmación de su registro con sus correspondientes observaciones si fuesen aplicables.
- 6. Una vez guardados los cambien, de acuerdo con el numeral 4 de este instructivo, el Sistema lo remitirá a la Pagina de Bienvenida, en la cual podrá observa la opción "MI CARNET" si la presiona, aparecerá una información cuyos datos serán la base para la emisión de su Carnet del Colegio; por esta razón, recomendamos el mayor cuidado respecto al vaciado de su información personal durante el Proceso de Registro
- 7. La Junta Directiva del Colegio, hará notificación formal en la oportunidad que autorice la apertura del Proceso de Carnetización; al cual solamente podrán acceder los Miembros Colegiados debidamente Registrados a través de la Pagina Web.

Cap/Alt. Jose M Ballaben Bueno Secretaría Ejecunvu Junta Directiva del Colegio Oficiales

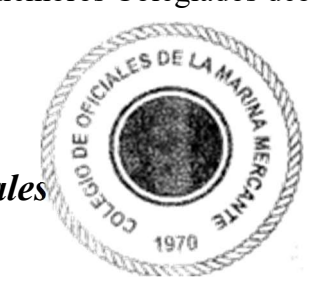

Urb. Los Samanes, Calle 10, Nº 75, Qta. Cocuyo Municipio Baruta, Región Capital – Código Postal 1080. Caracas - Venezuela www.colegiomar.com / adm.webcomm@colegiomar.com Teléfono: +(58) (414) 265-3627 (WhatsApp Colegiomar SJD) Página 2 de 2